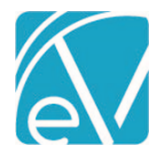

# ECHOVANTAGE RELEASE NOTES

#### VERSION 3.21 - HOTFIX 1

## OVERVIEW

This hotfix release addresses an issue related to Waterfalling Contractual Adjustments. When a Primary Payer's Contractual Adjustment waterfalled to the next Payer or Payers, the subsequent Payer's expected or contractual adjustment was still considered. In some cases, including the subsequent Payer's expected/contractual adjustment resulted in a charge less than or equal to zero, so the Payer was skipped. In the example below, Payer MEDB should have the \$10.00 charge, not SELF.

| Claim Details                                                                |                                 |             |                        |                        |                |                          |
|------------------------------------------------------------------------------|---------------------------------|-------------|------------------------|------------------------|----------------|--------------------------|
| Alten, Erica J (00<br>Birth Date: 03/14/1963<br>SSN: 323-46-5654<br>Address: | 00019)<br>3                     |             | BCBSNH<br>MEDB<br>SELF | NH21354654<br>HN156464 | 30<br>40<br>99 |                          |
| 182 Lakeview Circle<br>Sandwich, NH 03227                                    |                                 |             |                        |                        |                |                          |
| Psychotherapy 30 M                                                           | Minutes 90832 01/13/2021        |             |                        |                        | 0              | Show Reprocessed Charges |
| BCBSNH                                                                       |                                 |             |                        |                        |                | 📋 NOTES & TASKS          |
| Date                                                                         | Amount Reason                   | Last Billed | Authorization          | Status                 | Procedure Code | Diagnosis                |
| 01/13/2021                                                                   | \$ 75.00 CHARGE CREATED         |             | 121654545641           | UNITS DONE             | 90832          | Z69.11                   |
| 01/13/2021                                                                   | \$ 40.00 PAYER PAYMENT          |             |                        |                        |                |                          |
| 01/13/2021                                                                   | \$ 10.00 BALANCE ZEROING CREDIT |             |                        |                        |                |                          |
| 01/13/2021                                                                   | \$ 25.00 CONTRACT ADJ           |             |                        |                        |                |                          |
| Total Balance:                                                               | \$ 0.00                         |             |                        |                        |                |                          |
| SELF                                                                         |                                 |             |                        |                        |                | 📋 NOTES & TASKS          |
| Date                                                                         | Amount Reason                   | Last Billed | Authorization          | Status                 | Procedure Code | Diagnosis                |
| 01/13/2021                                                                   | \$ 10.00 CHARGE CREATED         |             |                        | ACTIVE                 | 90832          |                          |
| Balance:                                                                     | \$ 10.00                        |             |                        |                        |                |                          |
| Total Balance:                                                               | \$ 10.00                        |             |                        |                        |                |                          |
|                                                                              |                                 |             |                        |                        |                |                          |

To address the issue, now when a Primary Payer has a contracted rate with the Contractual Adjustments set to waterfall to the next Payer, all subsequent Payers Expected/Contractual Adjustments are ignored. The "Contractual Adjustments Waterfall to the Next Payer(s)" checkbox in *Configuration > Services/Payers > Payers > Processing* determines if Contractual Adjustments waterfall. Reprocessing the Service above now results in the \$10.00 charge to MEDB.

| Claim Details                                                                                                    |          |                        |             |                                |                                                |                                   | ×                        |
|----------------------------------------------------------------------------------------------------|----------|------------------------|-------------|--------------------------------|------------------------------------------------|-----------------------------------|--------------------------|
| Alten, Erica J (000019<br>Birth Date: 03/14/1963<br>SSN: 323-46-5654<br>Address:<br>182 Lakeview Circle<br>Sandwich, NH 03222 | ))       |                        |             | Name<br>BCBSNH<br>MEDB<br>SELF | <b>Policy Number</b><br>NH21354654<br>HN156464 | <b>Priority</b><br>30<br>40<br>99 | Notes                    |
| Psychotherapy 30 Minutes                                                                                                    | 90832    | 2 01/13/2021           |             |                                |                                                |                                   | Show Reprocessed Charges |
| BCBSNH                                                                                                    |          |                        |             |                                |                                                |                                   | 🖺 NOTES & TASKS          |
| Date Ar                                                                                                    | mount    | Reason                 | Last Billed | Authorization                  | Status                                         | Procedure Code                    | Diagnosis                |
| 01/13/2021 \$                                                                                                    | \$ 75.00 | CHARGE CREATED         | 03/02/2021  |                                | DONE                                           | 90832                             | F32.9                    |
| 01/13/2021 \$                                                                                                    | \$ 40.00 | PAYER PAYMENT          |             |                                |                                                |                                   |                          |
| 01/13/2021 \$                                                                                                    | \$ 25.00 | CONTRACT ADJ           |             |                                |                                                |                                   |                          |
| 01/13/2021 \$                                                                                                    | \$ 10.00 | BALANCE ZEROING CREDIT |             |                                |                                                |                                   |                          |
| Total Balance:                                                                                                    | \$ 0.00  |                        |             |                                |                                                |                                   |                          |
| MEDB                                                                                                    |          |                        |             |                                |                                                |                                   | 📋 NOTES & TASKS          |
| Date Ar                                                                                                    | mount    | Reason                 | Last Billed | Authorization                  | Status                                         | Procedure Code                    | Diagnosis                |
| 01/13/2021 \$                                                                                                    | \$ 75.00 | CHARGE CREATED         |             |                                | PRECHARGE                                      | 90832                             | F32.9                    |
| 01/13/2021 \$                                                                                                    | \$ 40.00 | PAID BY OTHER          |             |                                |                                                |                                   |                          |
| 01/13/2021 \$                                                                                                    | \$ 25.00 | CONTRACT ADJ           |             |                                |                                                |                                   |                          |
| Balance: \$                                                                                                    | \$ 10.00 |                        |             |                                |                                                |                                   |                          |
| Total Balance: \$                                                                                                    | \$ 10.00 |                        |             |                                |                                                |                                   |                          |

#### **Finding Affected Claims**

Under the Fiscal Reports folder, a temporary report called *Waterfall Hotfix Troubleshooting*, was created to help with troubleshooting. This report will be removed in a future release. Please review each result as there are likely to be some false-positives in the report. The next section outlines the steps to correct any affected Claims.

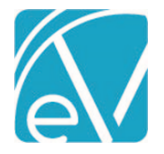

February 18, 2021

### **Correcting Affected Claims**

Once Claims are identified where a Contractual or Expected adjustment caused a payer to be skipped, Reprocess All Payers for the Claim(s) so that the Charges are correctly created. To do this,

1. Navigate to the Claims Management screen.

| CLAIMS MANAGEMENT       | REPROCESSING HIS | TORY     | REPROCESSING ER    | RORS              |        |         |                 |    |             |               |               |                      |                         |          |
|-------------------------|------------------|----------|--------------------|-------------------|--------|---------|-----------------|----|-------------|---------------|---------------|----------------------|-------------------------|----------|
| Client                  |                  |          | Staff              | arch              |        | Service | Start           | a  | Service End |               | Billing Start |                      | Billing End             |          |
| 000001 Barnhill, Kelsey |                  | <u>^</u> | start typing to se | di Ci las         |        |         |                 |    |             |               |               |                      |                         |          |
| Payer                   |                  |          | Payer Category     |                   |        | Defined | Filter          |    |             | Charge Status |               |                      |                         | -        |
| Start typing to search. |                  | *        | Start typing to se | arch              | *      | Start t | yping to search |    | *           | * Done        |               | × *                  | SEARCH                  |          |
| 000001 Barnhill, Kel    | sey              |          |                    |                   |        |         |                 |    |             |               |               | Payer Balance: \$    | 0.00 Client Balance: \$ | 0.00     |
| Date                    | Service          | Stat     | ff                 | Active/Last Payer | Charge | Status  | Service Status  | i. | ast Billed  | Charge        | Paid          | Payer Bala           | nce Client Balance      | e        |
| 02/25/2021              | MHC              | HS1      |                    | NOACORN           | Done   |         | Charge Created  |    |             | \$ 55.00      | \$ 28.00      | \$ 0.00              | \$ 0.00                 |          |
| 02/25/2021              | MHC              | HS1      |                    | NOACORN           | Done   |         | Charge Created  |    |             | \$ 55.00      | \$ 24.00      | \$ 0.00              | \$ 0.00                 |          |
| 02/24/2021              | MHC              | HS1      |                    | cc                | Done   |         | Done            |    |             | \$ 55.00      | \$ 40.00      | \$ 0.00              | \$ 0.00                 |          |
| 02/24/2021              | MHC              | HS1      |                    | NOACORN           | Done   |         | Charge Created  | 0  | 2/24/2021   | \$ 55.00      | \$ 0.00       | \$ 0.00              | \$ 0.00                 |          |
| 11/30/2020              | MHC              | HS1      |                    | NOACORN           | Done   |         | Done            | 0  | 1/19/2021   | \$ 200.00     | \$ 200.00     | \$ 0.00              | \$ 0.00                 |          |
| 11/29/2020              | MHC              | HS1      |                    | NOACORN           | Done   |         | Done            | 0  | 1/19/2021   | \$ 200.00     | \$ 200.00     | \$ 0.00              | \$ 0.00                 |          |
| 11/28/2020              | MHC              | HS1      |                    | NOACORN           | Done   |         | Done            | 0  | 1/19/2021   | \$ 200.00     | \$ 200.00     | \$ 0.00              | \$ 0.00                 |          |
| 11/27/2020              | MHC              | HS1      |                    | NOACORN           | Done   |         | Done            | 0  | 1/19/2021   | \$ 200.00     | \$ 200.00     | \$ 0.00              | \$ 0.00                 |          |
| 11/26/2020              | MHC              | HS1      |                    | NOACORN           | Done   |         | Done            | 0  | 1/19/2021   | \$ 200.00     | \$ 200.00     | \$ 0.00              | \$ 0.00                 |          |
| 11/25/2020              | MHC              | HS1      |                    | NOACORN           | Done   |         | Done            | 0  | 11/19/2021  | \$ 200.00     | \$ 200.00     | \$ 0.00              | \$ 0.00                 |          |
| 11/24/2020              | MHC              | HS1      |                    | NOACORN           | Done   |         | Done            | 0  | 1/19/2021   | \$ 200.00     | \$ 200.00     | \$ 0.00              | \$ 0.00                 |          |
| 11/23/2020              | MHC              | HS1      |                    | NOACORN           | Done   |         | Done            | 0  | 1/19/2021   | \$ 200.00     | \$ 200.00     | \$ 0.00              | \$ 0.00                 |          |
| 11/22/2020              | MHC              | HS1      |                    | NOACORN           | Done   |         | Done            | 0  | 1/19/2021   | \$ 200.00     | \$ 200.00     | \$ 0.00              | \$ 0.00                 |          |
| 11/21/2020              | MHC              | HS1      |                    | NOACORN           | Done   |         | Done            | 0  | 1/19/2021   | \$ 200.00     | \$ 200.00     | \$ 0.00              | \$ 0.00                 |          |
| IK K > > 1              | of 1             |          | -                  |                   |        |         |                 |    |             |               | Selected Pay  | ver Balance: \$ 0.00 | Selected Client Balance | x \$ 0.0 |
| Action • b              | N                | lessage  | · 📀                |                   |        |         |                 |    |             |               | (d) 11        | ransaction Date *    | 0                       |          |
| Reprocess All Payers    | × - V            | Vaterfa  | Il Correction      |                   |        |         |                 |    |             |               | 0             | 3/02/2021            | CONTINUE WITH SELI      | ECTION   |

- (a) Select the checkbox for each Claim that should be Reprocessed. The use of Filters can help expedite this process.
- (b) Click in the Action drop-down and select the *Reprocess ALL Payers* option.
- (c) Enter a message for the job. The message makes it easy to identify the job on the *Reprocessing History* and the *Reprocessing Errors* tabs.
- (d) Update the Transaction Date if desired; the default is the current date.
- (e) Select the now enabled blue CONTINUE WITH SELECTION button.
- (f) A Reprocess All Payers confirmation modal displays, select REPROCESS to continue.

| Reprocess All Payers    | 1                  |                  |
|-------------------------|--------------------|------------------|
| Reverse and recreate ch | harges for the 1 s | elected service? |
|                         | CANCEL             | REPROCESS        |

• Next, navigate to the Claims *Reprocessing History* tab.

| CLAIMS MANAGEMENT REPROCESSING HISTORY REPROCESSING ERRORS |                                            |            |                  |                      |        |          |        |            |  |  |  |
|------------------------------------------------------------|--------------------------------------------|------------|------------------|----------------------|--------|----------|--------|------------|--|--|--|
|                                                            |                                            |            |                  |                      |        |          |        |            |  |  |  |
| Start Date                                                 | <ul> <li>End Date</li> <li>User</li> </ul> |            |                  |                      | Status |          |        | ~          |  |  |  |
| Date                                                       | Job Type                                   | Job Status | Created By       | Message              |        | Services | Errors | 9          |  |  |  |
| 03/02/2021                                                 | Reprocess All Payers                       | Preview    | heather.sherwood | Waterfall Correction |        | 1        | 0      | FINALIZE 🔻 |  |  |  |

- Review and correct any errors. Error details are found on the *Reprocessing Errors* tab.
- (g) When the job is error-free, select FINALIZE to complete the Reprocess All Payers process.
- 2. Navigate to Remittances and find the original payment from the first Payer on the Remittances screen. Selecting a Reprocessed in the Status filters helps refine the results.

| Client                                   |                         |         | Payer                              |                  |                                    | Status          |                   |  |
|------------------------------------------|-------------------------|---------|------------------------------------|------------------|------------------------------------|-----------------|-------------------|--|
| × 000001 Barnhill, Keisey X 👻            | Batch ID                | atch ID |                                    |                  | × NOACORN - No Acorn 837 Payer × 👻 |                 | × *               |  |
| Transaction Type                         |                         |         |                                    |                  |                                    |                 |                   |  |
| Transaction Type 👻                       | Start Date              | Ċ       | End Date                           |                  |                                    | Amount          |                   |  |
|                                          | Created By Staff        |         |                                    |                  |                                    |                 |                   |  |
| RA Number                                | Created By Staff        | -       | Display Only Records with Messages |                  | SEARCH REMITTANCES                 |                 |                   |  |
|                                          |                         |         |                                    |                  |                                    |                 |                   |  |
|                                          |                         |         |                                    |                  |                                    |                 | No recent imports |  |
| MARK (0) READY DELETE (0)                |                         |         |                                    |                  |                                    |                 |                   |  |
| Status Payer                             | Client                  | Amount  | Service Date                       | Transaction Date | Allowed Amount                     | Matching Charge | Messages & Notes  |  |
| Reprocessed NOACORN - No Acorn 837 Payer | 000001 Barnhill, Kelsey | s 0.00  | 02/24/2021                         | 02/24/2021       | \$ 0.00                            |                 | 0                 |  |

© The Echo Group, All Rights Reserved

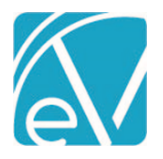

Version 3.21 – Hotfix 1

February 18, 2021

3. Select the remittance and search for the new Charge that was just created.

| 000001 Barnhill, Kelsey<br>02/24/2021 \$ 0.00 NOACORN                                                                                                    |                                                                   |                         | VIEW CLAIM                                                                                                    |
|----------------------------------------------------------------------------------------------------|-------------------------------------------------------------------|-------------------------|----------------------------------------------------------------------------------------------------|
| Remittance Details Transaction Type * PAYER PAYMENT × * Remittance Amount * \$ 0.00                                                                            | Transaction Date *<br>02/24/2021<br>Remittance Date<br>02/24/2021 | RA Number               | Recent Remittances Control Control Con |
| PCCN<br>Allowed Amount                                                                                                    | Batch ID<br>Patient Responsibility                                | Waterfall to next payer |                                                                                                    |
| Client & Service           Payer *           NOACORN - No Acorn 837 Payer         × *           Charge           03/02/2021 90866 \$ 0.00 (ACTIVE)         × * | Client O00001 Barnhill, Kelsey × * Status * Not Ready × *         | Service Date 02/24/2021 |                                                                                                    |
| + SAVE AND ADD ANOTHER <b>B</b> DELETE                                                                                                    |                                                                   | CANCEL SAVE             |                                                                                                    |

- The reprocessed Charge has ACTIVE status.
- Mark the Remittance as Ready.
- Select SAVE.

4. Next, navigate to the Vantage Point and process Remittances.

| Unproce<br>CREATE  | ssed Remittances » Proces:<br>HISTORY ERRORS | s Transactions |                         |        |                             |                           |                                | ×                                  |
|--------------------|----------------------------------------------|----------------|-------------------------|--------|-----------------------------|---------------------------|--------------------------------|------------------------------------|
| Payer<br>× NOA     | CORN - No Acorn 837 Payer                    |                |                         |        |                             | × 👻 Batch ID              | Start Date 02/24/2021 End Date | SEARCH                             |
|                    | Date                                         | Status         | Client                  | Amount | Payer                       | Charge                    | Transaction Type               | Batch ID                           |
|                    | 02/24/2021                                   | Ready          | 000001 Barnhill, Kelsey | ٥      | NOACORN - No Acom 837 Payer | 03/02/2021 90866 \$ 55.00 | PAYER PAYMENT                  | 0 Payer Payment                    |
| K                  | < > > 1 of 1                                 |                |                         |        |                             |                           |                                |                                    |
| Message<br>Waterfa | e<br>Il Correction                           |                |                         |        |                             |                           |                                | CREATE REMITTANCE JOB WITH RESULTS |

5. When the Remittance job is finalized, the corrected Waterfall Create Charges job is in *PREVIEW* Status in the *Unprocessed Services* >> *Create Charges* > *History* tab.

| Unprocessed Se        | Unprocessed Services » Create Charges |   |                  |                                 |  |          |        |           |  |  |
|-----------------------|---------------------------------------|---|------------------|---------------------------------|--|----------|--------|-----------|--|--|
| CREATE HISTORY ERRORS |                                       |   |                  |                                 |  |          |        |           |  |  |
|                       |                                       |   |                  | Status                          |  |          |        |           |  |  |
| Start Date            | End Date                              | Ō | User             | Start typing to search          |  |          |        | - SEARCH  |  |  |
| Date                  | Status                                |   | Created By       | Message                         |  | Services | Errors | ×         |  |  |
| 03/02/2021            | Draviaux                              |   | heather sherwood | Waterfall: Waterfall Correction |  | 1        | 0      |           |  |  |
| 03/02/2021            | Preview                               |   | heather.sherwood | Waterfall: Waterfall Correction |  | 1        | 0      | HNALIZE V |  |  |

- Finalize the Create Charges job.
- Then navigate to the Unbilled Charges >> Create Bills > Create tab.

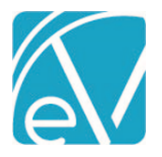

Version 3.21 – Hotfix 1

February 18, 2021

6. Select the now correct waterfall Charge, and create and process bills per your standard workflow.

| Unbilled Charges » Create Bills                                                                                                    |       |                       |            |        |                         |                       |              |               | ×                       |
|----------------------------------------------------------------------------------------------------|-------|-----------------------|------------|--------|-------------------------|-----------------------|--------------|---------------|-------------------------|
| CREATE HISTORY ERRORS                                                                                                    |       |                       |            |        |                         |                       |              |               |                         |
| COMMERCIAL SELF PAY                                                                                                    |       | Payer                 | Date       | Status | Client                  | Staff                 | Service Code | Charge Amount | Procedure Code          |
| Saved Filters 💿                                                                                                    |       | CC - Carroll County   | 02/24/2021 | Active | 000001 Barnhill, Kelsey | HS1 Heather, Sherwood | MHC          | \$ 55.00      | 90866                   |
| Start typing to search                                                                                                    |       |                       |            |        |                         |                       |              |               |                         |
| Billing Method *                                                                                                    |       |                       |            |        |                         |                       |              |               |                         |
| 837P × *                                                                                                    |       |                       |            |        |                         |                       |              |               |                         |
| Payer *                                                                                                    |       |                       |            |        |                         |                       |              |               |                         |
| CC - Carroll County X 👻                                                                                                    |       |                       |            |        |                         |                       |              |               |                         |
| Start Date         End Date         Image: Control of the control of the control of t |       |                       |            |        |                         |                       |              |               |                         |
| Client                                                                                                    |       |                       |            |        |                         |                       |              |               |                         |
| Select Client 👻                                                                                                    |       |                       |            |        |                         |                       |              |               |                         |
| Staff                                                                                                    |       |                       |            |        |                         |                       |              |               |                         |
| Select Staff                                                                                                    |       |                       |            |        |                         |                       |              |               |                         |
| Supervisor                                                                                                    |       |                       |            |        |                         |                       |              |               |                         |
| Select Supervisor 👻                                                                                                    |       |                       |            |        |                         |                       |              |               |                         |
| Defined Filter                                                                                                    |       |                       |            |        |                         |                       |              |               |                         |
| Select Defined Filter 👻                                                                                                    |       |                       |            |        |                         |                       |              |               |                         |
|                                                                                                    | 1<    | < > > 1 of 1          |            |        |                         |                       |              |               |                         |
|                                                                                                    | Messa | nge                   |            |        |                         |                       |              |               |                         |
| SEARCH                                                                                                    | Corre | cted Waterfall Charge |            |        |                         |                       |              |               | CREATE JOB WITH RESULTS |

# UPDATES

| Ticket # | Description                                                                                          |
|----------|----------------------------------------------------------------------------------------------------|
|          | When generating Self Pay balances, the Primary Payer's Contractual adjustment is respected if set to |
| FW-10798 | Waterfall on the Payers > Processing tab.                                                            |
|          |                                                                                                    |

| BU | G        | FI | X     | FS |
|----|----------|----|-------|----|
|    | <u> </u> |    | · · · |    |

| Ticket # | Case # | Description                                                                                                    |
|----------|--------|----------------------------------------------------------------------------------------------------|
| FW-11797 |        | Expected Adjustments no longer cause a Payer to be skipped in the waterfall process.                                                                                          |
|          |        | An issue was addressed where no charges were created for Payer(s) with a Contracted/Expected rate of \$0.00. Now the \$0.00 charge is processed, and the Claim Details shows: |
|          |        | Charge \$xx.xx                                                                                                    |
|          |        | Expected/Contract Adj \$xx.xx                                                                                                    |
| FW-11831 |        | Balance \$0.00                                                                                                    |